## Samarbejdsaftale for Telemedicinsk Sårvurdering i landsdel Hovedstaden

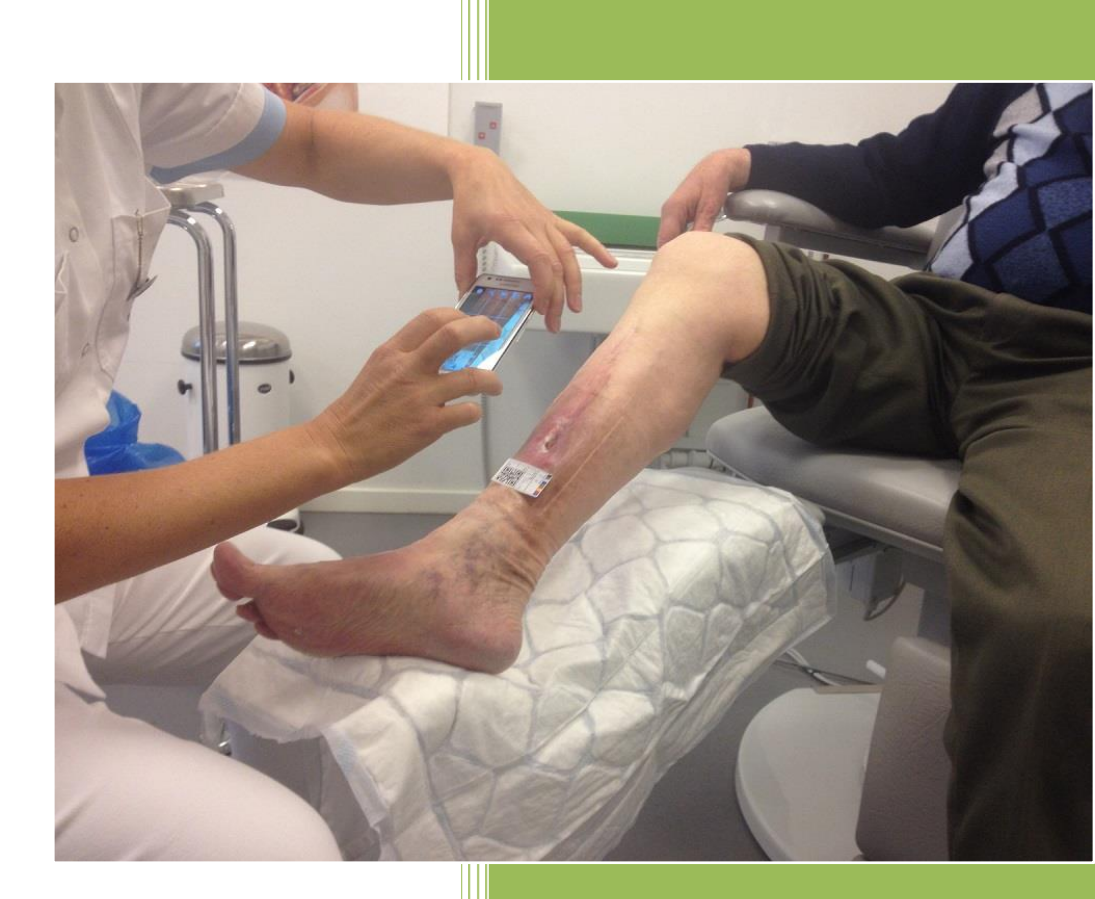

Arbejdsgruppen for Telemedicinsk Sårvurdering i landsdel Hovedstaden 2019 - 2020 version 1.5

## Indhold

| Indledr                                                              | ning 2                                                                                                    |  |  |  |  |
|----------------------------------------------------------------------|----------------------------------------------------------------------------------------------------|--|--|--|--|
| Samarbejdsaftalens overordnede rammer 2                              |                                                                                                    |  |  |  |  |
| Indhold af samarbejdsaftalen 2                                       |                                                                                                    |  |  |  |  |
| 1                                                                    | . Hensigten med telemedicinsk sårvurdering 3                                                                                                    |  |  |  |  |
| 2                                                                    | . Model                                                                                                    |  |  |  |  |
| 3                                                                    | . Henvisning 3                                                                                                    |  |  |  |  |
| 4                                                                    | . Kommunikation                                                                                                    |  |  |  |  |
| 5                                                                    | . Kompetenceudvikling 4                                                                                                    |  |  |  |  |
| 6                                                                    | . Behandlingsforløb 5                                                                                                    |  |  |  |  |
| 7                                                                    | Diagnoser for patienter 5                                                                                                    |  |  |  |  |
| 8                                                                    | . Inklusionskriterier 5                                                                                                    |  |  |  |  |
| 9                                                                    | Eksklusionskriterier                                                                                                    |  |  |  |  |
| Dokum                                                                | entation 6                                                                                                    |  |  |  |  |
| 1                                                                    | 0. Samtykke6                                                                                                    |  |  |  |  |
| 1                                                                    | 1. Dokumentation i Pleje.net                                                                                                    |  |  |  |  |
| 1                                                                    | 2. Afslutning                                                                                                    |  |  |  |  |
| 1                                                                    | <ol> <li>Hvis det i en længere periode ikke er muligt at opdatere i pleje.net, f. eks i forbindelse<br/>med en længere ferie eller indlæggelse, oprettes en opgave med dato for næste opdatering<br/>i Pleje.net. Alternativt kan forløbet afsluttes</li></ol> |  |  |  |  |
| 1                                                                    | 4. Teknologi 8                                                                                                    |  |  |  |  |
| 1                                                                    | 5. Kontrakt og databehandleraftale 8                                                                                                    |  |  |  |  |
| Lokal a                                                              | Lokal administrator                                                                                                    |  |  |  |  |
| 1                                                                    | 6. Logning                                                                                                    |  |  |  |  |
| 1                                                                    | 7. Brugertype                                                                                                    |  |  |  |  |
| 1                                                                    | 8. Support og vejledning i nye funktioner i Pleje.net10                                                                                                    |  |  |  |  |
| 1                                                                    | 9. Ændringsønsker 10                                                                                                    |  |  |  |  |
| 2                                                                    | 0. Ændringsønsker til forbedring af systemet sendes via linket/knappen "Ændringsønsker" i<br>Pleje.net                                                                                                    |  |  |  |  |
| 2                                                                    | 1. Driftsansvar                                                                                                    |  |  |  |  |
| Forhold for de enkelte sårambulatorier 11                            |                                                                                                    |  |  |  |  |
| Arbejdsgruppen for Telemedicinsk Sårvurdering i landsdel Hovedstaden |                                                                                                    |  |  |  |  |

## Indledning

Denne samarbejdsaftale beskriver rammerne for det tværsektorielle samarbejde omkring telemedicinsk sårvurdering og er udarbejdet af arbejdsgruppen for telemedicinsk sårvurdering i hovedstadsregionen.

Aftalen er efterfølgende opdateret primo 2019. Aftalen træder i kraft, efter godkendelse i Den Administrative Styregruppe i medio 2019, erstatter tidligere udgaver af samarbejdsaftaler vedr. telemedicinsk sårvurdering i landsdel Hovedstaden, og er gældende frem til udgangen af 2020.

## Samarbejdsaftalens overordnede rammer

Samarbejdsaftalen er gældende for hovedstadsregionens 29 kommuner, Videncenter for Sårheling på Bispebjerg og Frederiksberg Hospital samt de ortopædkirurgiske sårambulatorier på; Nordsjællands hospital, Amager og Hvidovre hospital, Herlev og Gentofte hospital samt Bornholms Hospital. Der er tilsvarende samarbejdsaftaler for de øvrige landsdele.

Til understøttelse af det tværsektorielle samarbejde er der etableret en struktur med fire klynge af kommuner med tilhørende sårcenter/ambulatorium under hvert planområde. Hver klynge er ligeledes repræsenteret, ved klyngeformand for kommunesiden samt repræsentation fra tilhørende sårcenter/ambulatorium, i en arbejdsgruppe, der er ansvarlig for vedligeholdelse af samarbejdsaftalen og vejledninger. Et tværsektorielt sekretariat faciliterer afholdelse af arbejdsgruppemøder og klyngemøder i samarbejde med klyngeformænd og repræsentanter for sårcentrene/ambulatorierne.

For yderligere information om organisering; se bilag 1.

## Indhold af samarbejdsaftalen

Den telemedicinske sårvurdering fungerer i et samarbejde mellem kommunerne og sårambulatorierne og reguleres af denne samarbejdsaftale.

### Hensigten med telemedicinsk sårvurdering

Hensigten med telemedicinsk sårvurdering er at kvalificere sårbehandling, så der skabes optimale betingelser for heling af sår. Kvalificeringen af sårbehandlingen sker gennem kompetenceudvikling af sygeplejerskerne i kommunerne via regionens telemedicinske sårkursus og gennem samarbejde med specialister på hospitalernes specialafdelinger. Telemedicinsk sårvurdering skaber kontinuitet og hurtig vejledning til kommunernes telemedicinske sårsygeplejersker, således at patienten<sup>1</sup> sikres optimal behandling.

#### Model

Patienten behandles i kommunerne og ses kun ved særligt behov til kontrol i et sårambulatorium. Dokumentation i form af foto af sår og handleplan for sårbehandling foretages i Pleje.net<sup>2</sup>, som både patient, kommunens sårsygeplejersker, praktiserende læge og specialafdelingen har adgang til.

Efter at have indhentet et mundtligt samtykke hos patienten oprettes denne i Pleje.net, hvorefter der kan udarbejdes en foreløbig behandlingsplan. Vurdering og tilbagemelding på behandlingsplanen foretages af specialisterne i sårambulatorierne inden for 2 hverdage.

## Henvisning

Modellen for telemedicinsk sårvurdering sikrer gensidig mulighed for henvisning af sårpatienter mellem kommune, hospital og praktiserende læge.

Patienten kan henvises og tilknyttes telemedicinsk sårvurdering via sårsygeplejersker i kommunen, egen læge eller sårambulatorium.

## Kommunikation

Kommunikation i form af korrespondancemeddelelse i Pleje.net skal følge den til enhver tid gældende kommunikationsaftale mellem kommuner og hospitaler i landsdel

<sup>&</sup>lt;sup>1</sup> I dette dokument anvendes begrebet patient synonymt for klient, borger og plejehjemsbeboer

<sup>&</sup>lt;sup>2</sup> Webbaseret sårjournal leveret af Dansk Telemedicin A/S

Hovedstaden. Dette betyder, at korrespondancer fra Pleje.net tidsmæssigt skal håndteres i kommuner og sårambulatorierne som almindelig korrespondancemeddelelse. <sup>3</sup>

## Kompetenceudvikling

Forudsætningen for at varetage optimal sårbehandling til patienten er, at sygeplejersken i kommunen som minimum har gennemført et 5 dags kompetenceudviklingskursus i sårbehandling herunder i anvendelse af sårjournalen Pleje.net, der er landsdel hovedstadens 1 dags opstartskursus i telemedicin.

De kommunale sygeplejersker, der har gennemført alle sårmodulerne på den Sundhedsfaglige Diplomuddannelse eller tilsvarende niveau, skal deltage i opstartskurset.

Sårsygeplejersker på ambulatorier skal have gennemført alle sårmodulerne på den Sundhedsfaglige Diplomuddannelse eller tilsvarende niveau samt 1 dags opstartskursus i telemedicin.

Videncenter for Sårheling på Bispebjerg Hospital varetager hovedstadsregionens 5 dags sårkursus inkl. telemedicinsk opstartskursus for alle sygeplejersker i hovedstadsregionen, der fremadrettet skal arbejde med telemedicinsk sårvurdering. Kurset bliver fulgt op af studiebesøg i et af regionens sårambulatorier. Tilmelding og mere information kan findes på <u>https://kursusportalen.plan2learn.dk/</u>

De hospitalsafdelinger, der har telemedicinsk sårvurdering, tilbyder samlet **2-4** videndelingsmøder årligt, som telemedicinske sårsygeplejersker, forventes at deltage i. Fokus ved videndelingsmøderne er sårfaglige emner relateret til det telemedicinske samarbejde.

Det lægefaglige behandlingsansvar for telemedicinsk sårbehandling på hospitalet følger "Vejledning i ansvarsforholdene mv. ved lægers brug af telemedicin"<sup>4</sup>. Behandlingsopgaver delegeres til kommunens telemedicinske sårsygeplejersker.

<sup>&</sup>lt;sup>3</sup> Jf. kommunikationsaftalen: https://www.regionh.dk/Sundhedsaftale/bilag-og-download/Documents/Kommunikationsaftale2019final.pdf

<sup>&</sup>lt;sup>4</sup> jf. Sundheds- og Ældreministeriet: VEJ nr. 9719 af 09/11/2005

https://www.sst.dk/da/udgivelser/2005/vejledning-om-ansvarsforholdene-mv-ved-laegers-brug-aftelemedicin

## Behandlingsforløb

Den telemedicinske sårsygeplejerske i kommunen tager foto, udfylder vurderingsskema og foretager faglig vurdering af såret hver 14. dag eller efter aftale. Den behandlingsansvarlige læge kan, ved manglende dokumentation i henhold til aftaler i behandlingsplan, afslutte den telemedicinske indsats og lade patienten overgå til ambulant fremmøde.

Ved behov for yderligere information i relation til behandlingsforløb kan den telemedicinske sårsygeplejerske i kommunen kontakte specialisten indenfor telefontiden.

Ved ambulant kontrol i sårambulatorium overføres journalnotat/sygeplejerapport og evt. foto i et notat til Pleje.net som dokumentation for den planlagte behandling. Endvidere kan evt. kommunikation til kommunen ske via en korrespondancemeddelelse.

## **Diagnoser for patienter**

Målgruppe for den telemedicinske sårvurderingsindsats er patienter med alle typer af sår som kan kvalificeres via telemedicinsk sårvurdering som eksempelvis:

- Diabetiske fodsår
- Venøse bensår
- Arterielle bensår (ABPI >0,5)
- Arterielle bensår (ABPI < 0,5 efter karkirurgisk vurdering)
- Immunologiske sår
- Kompliceret Traumesår
- Operationssår med komplikationer
- Tryksår

## Inklusionskriterier

Patienter med en eller flere af ovenstående sårtyper, som har:

- Sår, som ikke viser tegn på heling<sup>5</sup>
- Recidiv af sår

<sup>&</sup>lt;sup>5</sup> Et sår der ikke er blevet mindre i areal eller dybden i løbet af en periode på 3-6 uger, eller et sår der vedbliver at være i inflammations-eller granulationsfasen.

- Sår i svære hudforandringer for eksempel eksemer eller Rosen
- Sår, som sårsygeplejersken i kommunen eller sårambulatoriet af den ene eller anden grund, har brug for supervision omkring
- Sår, der viser tegn på forværring
- Hvis det er uklart, hvorvidt et sår kan inkluderes i telemedicinsk sårvurdering, retter sårsygeplejerske henvendelse til rette sårambulatorium.

Hvis der opstår tvivl i forhold til om en patient er omfattet af inklusionskriterierne, kan det relevante sårcenter/ambulatorium kontaktes.

Nyoprettede fodsår, der er opstået hos en patient med diabetes, **skal** vurderes af en speciallæge ved et sårambulatorium. Patienterne vil senest 3 hverdage efter oprettelse i sårjournalen blive tilset ambulant i sårambulatoriet, hvis den lægelige vurdering giver anledning til dette.

#### Eksklusionskriterier

- Patienter med påvirket almentilstand, tegn på kritisk iskæmi, vådt gangræn eller plantar absces henvises til akut vurdering og behandling på nærmeste akuthospital
- Patienter med inficerede diabetiske fodsår skal straks henvises til et multidisciplinært team via egen læge eller 1813 6
- Patienter med behov for en vurdering på grund af smerter, infektion mv. skal ses ved egen læge.

Arterielle sår (ankel/arm- index < **0,5**), bør vurderes af karkirurg inden oprettelse i sårjournalen.

## Dokumentation

#### Samtykke

Det er Sundhedsstyrelsens vurdering, at den elektroniske sårjournal, som de behandlende sundhedspersoner har adgang til, udgør en elektronisk informationsplatform, som der i sundhedslovens § 42 a er hjemmel til, at læger og sårsygeplejersker kan indhente oplysninger fra, hvis det er nødvendigt i forbindelse med en aktuel behandling. Der skal

<sup>&</sup>lt;sup>6</sup> Fra: National Klinisk Retningslinje For Udredning Og Behandling Af Diabetiske Fodsår, Sundhedsstyrelsen 2013

derfor ikke indhentes specifikt samtykke til brugen af helbredsoplysningerne om sårbehandlingen, idet dette i henhold til lovgivningen indeholdes i selve patientens informerede samtykke (sundhedsloven §§ 15-16) til at modtage behandlingen. Dette informerede samtykke til behandlingen markeres i Pleje.net via afkrydsning samt dokumenteres i eget elektroniske patientjournalsystem/omsorgssystem.

## Dokumentation i Pleje.net

Ved oprettelse i Pleje.net tildeles adgang til:

- Det valgte sårambulatorium
- Kommunen
- Alment praktiserende læger via hyperlink med korrespondance sendt fra Pleje.net.

I forbindelse med oprettelse skal der under "stamdata" markeres for "Send autonotat", hvilket genererer en automatisk besked til egen læge, egen kommune og til sårambulatoriet. Autonotat indeholder et link, således at egen læge kan tilgå journal. Patienten tilgår egen sårjournal i Pleje.net via Nem-ID. Pårørende og sundhedsfaglige kontaktpersoner kan efter patientens samtykke tildeles midlertidig adgang til patientens oplysninger i Pleje.net.

Ved oprettelsen skal følgende faneblade udfyldes:

- Stamdata
- Patientanamnese
- Undersøgelser
- Opret sår, inkl. uspecifikt diagnoseforslag
- Såranamnese
- Vurdering
- Foto inkl. opmåling med QR-kode på lineal

For detaljeret vejledning ift. dokumentation, se under "Hjælp" i Pleje.net" eller bilag 2.

I sårjournalen skal sårets udvikling løbende dokumenteres. Dokumentationen skal som minimum indeholde:

• Foto inkl. opmåling

• Ny sårvurdering

## Afslutning

- Det telemedicinske patientforløb afsluttes, når der er enighed om, at tværsektoriel kommunikation ikke længere er nødvendigt
- Der udarbejdes et afslutningsnotat, som sendes via korrespondancemeddelelse fra Pleje.net til egen læge og evt. egen kommune og hospital
- Dokumentationskrav i forbindelse med afslutning af det tværsektorielle, telemedicinske forløb følger gældende interne retningslinjer for afslutning af patientforløb i hhv. kommuner og hospitaler

Hvis det i en længere periode ikke er muligt at opdatere i pleje.net, f. eks i forbindelse med en længere ferie eller indlæggelse, oprettes en opgave med dato for næste opdatering i Pleje.net. Alternativt kan forløbet afsluttes.

## Teknologi

Sårjournalen Pleje.net kan tilgås via internettet. Dette betyder, at patienten, den telemedicinske sårsygeplejerske i kommunen og specialister på hospitalet, via en browser hhv. link fra journal, kan få adgang til data.

Ved brug af app (PlejeNet for klinikere eller PlejeBorger for patienter) åbnes for kamera til foto. Foto tages og sendes krypteret til Pleje.net.

Forventet udstyr til den telemedicinske sårsygeplejerske: For at kunne anvende telemedicinske sårvurdering i en kommune er det et krav, at den telemedicinske sårsygeplejerske råder over relevant udstyr i form af eksempelvis; smartphone, Doppler, monofilament.

## Kontrakt og databehandleraftale

Region Nordjylland er udpeget til systemforvalter for den nationale løsning, Pleje.net. https://www.pleje.net/saar

Region Nordjylland har på vegne af alle kommuner og regioner indgået kontrakt på Pleje.net med leverandøren, Dansk Telemedicin A/S.

Databehandleraftale er ligeledes en aftale mellem Region Nordjylland og leverandøren Dansk Telemedicin. Kommuner og regioner har efterfølgende tilsluttet sig kontrakt og aftaler via Region Nordjylland 7

## Lokal administrator

Der udpeges en lokal administrator i alle kommuner og sårambulatorier, der skal håndtere brugeradgange til Pleje.net. Administratoren er ansvarlig for oprettelse af adgang og vedligeholdelse af koder, herunder at tildele nye ved forglemmelse, og fratage en medarbejders rettigheder ved ansættelsesstop samt ansvarlig for logning. I Pleje.net forefindes manual for brugeradministration samt vejledning til logning.

Har en kommune ikke en lokal brugeradministration, kan Dansk Telemedicin bistå. Dette skal dog aftales separat med Dansk Telemedicin.

## Logning

Retningslinjer fra Datatilsynet<sup>8</sup> er gældende for denne aftale.

## Brugertype

I kommunerne anvendes betegnelsen telemedicinsk sårsygeplejerske for de sygeplejersker, der er kvalificeret til at anvende telemedicinsk sårvurdering via regionens telemedicinske sårkursus.

Læseadgang kan tildeles til andre relevante samarbejdsparter, der skal have adgang.

I regionen vælges: sårspecialister for sygeplejersker og relevant lægelig betegnelse.

Det er administrators ansvar, at reglerne for brugeroprettelser i systemet Pleje.net overholdes.

<sup>&</sup>lt;sup>7</sup> https://www.regionh.dk/Sundhedsaftale/indsatser/borgerne-som-aktivsamarbejdspart/Telemedicinsk%20sårbehandling/PublishingImages/Sider/Telemedicinsksårbehandling/Nyhedsbrev%20maj%202018%20-%20Telemedicinsk%20sårbehandling.pdf

 $<sup>8\</sup> http://www.datatilsynet.dk/fileadmin/user_upload/dokumenter/Publikationer/ST8.pdf$ 

## Support og vejledning i nye funktioner i Pleje.net

Support af medarbejder forankres lokalt. Der er dog i kontrakten med Dansk Telemedicin en aftale om support og mulighed for gratis undervisning i brugen af Pleje.net.

Support hos Dansk Telemedicin:

Mail info@telemed.dk

Telefon 49252565

#### Ændringsønsker

Ændringsønsker til forbedring af systemet sendes via linket/knappen "Ændringsønsker" i Pleje.net

#### Driftsansvar

Ansvaret for driften af Pleje.net ligger hos Dansk Telemedicin A/S, der også opbevarer alle patientdata. Data ligger på sikrede, videoovervågede servere, og alle data overføres via krypterede forbindelser i overensstemmelse med Datatilsynets forskrifter.

## Forhold for de enkelte sårambulatorier

Åbningstider: se hjemmeside for det enkelte ambulatorium

#### Bornholms Hospital, Ortopædkirurgisk Afdeling, Sårambulatoriet

Sårtyper: Alle sårtyper.

Henvisning: Alle patienter skal henvises via en læge

**Visitation/svartider:** Visitation ved kirurgisk ambulatoriets visitationsenhed daglig. Svartid er indenfor 2 hverdage.

**Kontrol på ambulatoriet:** Alle patienter ses fysisk i sårambulatoriet efter visitering inden opstart i telemedicin. Videre kontrol i sårambulatoriet aftales løbende.

Videncenter for Sårheling på Bispebjerg og Frederiksberg Hospital og de ortopædkirurgiske sårambulatorier på; Nordsjælland-, Amager og Hvidovre-, Herlev og Gentofte Hospitaler

Sårtyper: Alle sårtyper.

**Visitation/svartider:** Det telemedicinske sårteam visiterer, besvarer patienter, optager notater alle hverdage. Svartid er indenfor 2 hverdage.

**Kontrol på ambulatoriet:** Alt efter sårets kompleksitet vil patienten efter visitationen enten fortsætte telemedicinsk sårvurdering eller blive indkaldt til nærmere udredning i ambulatoriet.

### Arbejdsgruppen for Telemedicinsk Sårvurdering i landsdel Hovedstaden

Anders Christian Laursen, overlæge, Videncenter for Sårheling, Bispebjerg og Frederiksberg hospital Merete Hartun Jensen, afdelingssygeplejerske, Videncenter for Sårheling, Bispebjerg og Frederiksberg hospital Jan Sørensen, overlæge, Ortopædkirurgisk afdeling, Nordsjællands hospital Mette Eigaard Hansen, sygeplejerske, Ortopædkirurgisk afdeling, Nordsjællands hospital Anne Madsen, afdelingssygeplejerske, Ortopædkirurgisk afdeling, Herlev og Gentofte hospital Stig Dalsgaard, overlæge Ortopædkirurgisk afdeling, Herlev og Gentofte hospital Charlotte Krahl, sygeplejerske, Ortopædkirurgisk ambulatorie, Bornholms hospital Lajla Vang, oversygeplejerske, Ortopædkirurgisk ambulatorie, Bornholms hospital Helle Alslund, afdelingssygeplejerske, Ortopædkirurgisk ambulatorie, Amager og Hvidovre hospital Karna Lyster Eilsgaard-Rasmussen, sygeplejerske, Ortopædkirurgisk afdeling, Amager og Hvidovre hospital Isa Elizabeth Jensen, overlæge, Ortopædkirurgisk afdeling, Amager og Hvidovre hospital Henrik Nørregaard, datakonsulent, Region Hovedstaden Heidi Pihl, leder af hjemmeplejen, Brøndby kommune Trine Randløv, sygeplejerske, Ballerup Kommune Jette Tvede, faglig leder, Bornholm kommune Sygeplejefaglig konsulent, Københavns kommune, SOF Medarbejder, Gladsaxe kommune Mette Høding Hage, sygeplejerske, Hørsholm kommune Annette Lyneborg Nielsen, chefkonsulent Telemedicinsk Videncenter, Region Hovedstaden Merete Halkjær, konsulent og projektleder, Københavns kommune SUF

#### Bilag 1

#### National organisering

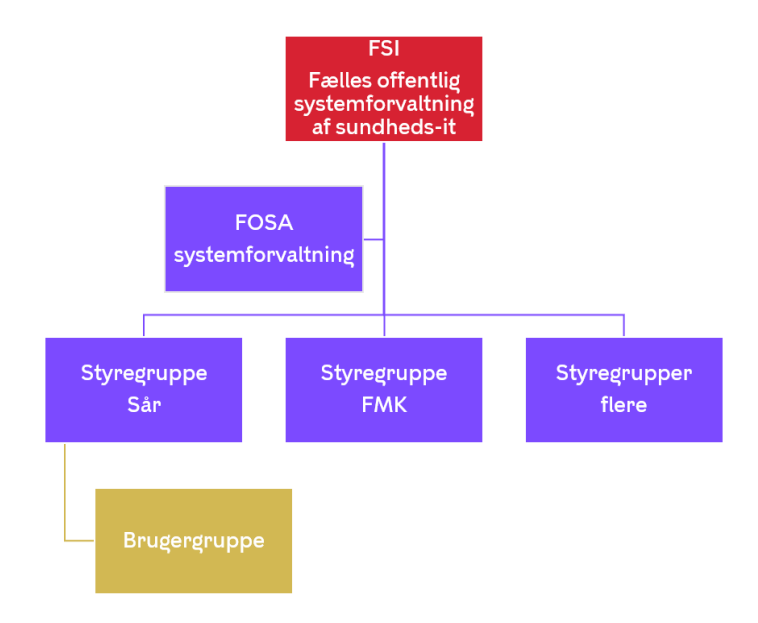

#### Organisering i landsdel Hovedstaden

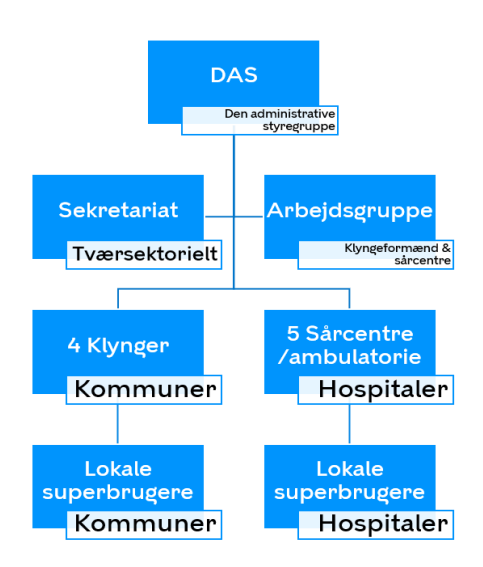

Bilag 2 Guide til telemedicinsk sårvurdering

## Fodpulse

# Patient anamnese Vægt Foto Areal opmåling Stamdata Undersøgelse Sårvurdering

Guide til anvendelse af pleje.net i Landsdel Hovedstaden

#### Kære Kursist.

Alle kursister kan efter gennemførsel af sårkursus og telemedicinsk samarbejdsdag, oprette/henvise borgere/patienter med kroniske sår til telemedicinske forløb i Landsdel Hovedstaden. Forløbene er i samarbejde mellem, borgeren/patienten, dig/de telemedicinsk oplærte sårsygeplejersker i din kommune, praktiserende læge og de regional teleteam.

Læs mere om det telemedicinske samarbejde, inklusions kriterier, dokumentationskrav m.m. i Landsdel Hovedstadens samarbejdsaftale.

De følgende sider indeholder en guide/manual i oprettelse, opdatering og afslutning af borgere/patienter i pleje.net.

Ved problemer med kodeord kontakt din lokale it-administrator eller Dansk telemedicin. Ved behov for support kontakt din lokale superbruger i kommunen.

Læs mere om telemedicin på de regionale sårafdelingers hjemmesider fx:

http://www.bispebjerghospital.dk/S

Med venlig hilsen Kursuslederne Overlæge Anders Laursen Og Afdelingssygeplejerske Merete Hartun Jensen

| Generelt - | Pleje.net                                                     |
|------------|---------------------------------------------------------------|
| 22.        | •                                                             |
| 23.        | •Bestil linialer                                              |
|            |                                                               |
| 24.        | •Borger loginc                                                |
| 25.        | •Borger App                                                   |
| 26.        | •Log inc                                                      |
| 27         | Pot din profi                                                 |
| 27.        | •                                                             |
| 28.        | •Behandlet /læst notat                                        |
| 29.        | • Brug for hjælp                                              |
| Følgende   | faner skal være udfyldt når en natient henvises telemedicinsk |
| 30.        | •Opret ny patient                                             |
|            |                                                               |
| 31.        | •                                                             |
| 32.        | •                                                             |
| 22         |                                                               |
| 55.        | •                                                             |
| 34.        | • Opret så                                                    |
|            |                                                               |
| 35.        | •                                                             |
| 36.        | Send vurdering/notat som EDI til omsorgsystemet               |
| 37.        |                                                               |
|            |                                                               |
| 38.        | •Overfør billede via pc/tablet                                |
|            |                                                               |

| 39.        | • Opmåling af sårareal på billede                                                     |
|------------|---------------------------------------------------------------------------------------|
|            |                                                                                       |
| Følgende   | opdateres ved forværring, hver 14 dag eller efter aftale 22                           |
| 40.        | • Afslut sår i pleje.net                                                              |
|            |                                                                                       |
| 41.        | • Afslut borger i pleje.net                                                           |
|            |                                                                                       |
| 42.        | •Adgang til egen læge                                                                 |
|            |                                                                                       |
| 43.        | •Adgangskode til borger/pårørende / fodterapeut                                       |
|            |                                                                                       |
| 44.        | •Print patientside                                                                    |
|            |                                                                                       |
| 45.        | •Patientvejledning til telemedicinsk sårvurdering, kan findes på centerets hjemmeside |
| 16         | Nod alvet for extring allor infaktionstagn has an diabetiker mod sår                  |
| 46.        | •                                                                                     |
| 47.        | • Hvis du poder                                                                       |
|            | 23                                                                                    |
| 48.        | •                                                                                     |
|            |                                                                                       |
| Særligt fo | kus ved opret ny patient                                                              |
| Opdaterir  | ng ved forværring, hver 14 dag eller efter aftale                                     |
|            | σ σ, ···σ·····                                                                        |

## **Generelt - Pleje.net**

#### < www. Pleje.net

#### • Bestil linialer

Udfyld skemaet som fremkommer på siden

#### • Borger logind

Alle borgere kan logge ind på www.pleje.net ved brug af NemId

#### • Borger App

Borger kan downloade app og selv tilføje foto af sår

#### < Log ind

På siden <u>www.pleje.net</u> indtastes brugernavn og kodeord hvorved du får adgang til din brugergruppes patienter.

Der arbejdes på en løsning så man kan logge på ved brug af medarbejder signatur.

#### Ret din profil

Første gang du logger på, bedes du udfylde din profil Udfyld EDI signatur.

- Edi Signatur skal indeholde:
- Dit navn
- Ansættelses sted (fx Dragør kommune hjemmeplejen)
- Adresse på ansættelsessted
- Tlf. nr. på ansættelsessted

Derudover bør du sikre at felterne med telefonnummer, mobilnummer og e-mail er korrekt udfyldt.

#### Ø Behandlet /læst notat

Læst af gruppe – en fra egen brugergruppe har markeret som læst

Behandlet – en fra egen brugergruppe har markeret notat som behandlet. Behandlet = udført. Læst – marker som læst – notat til orientering

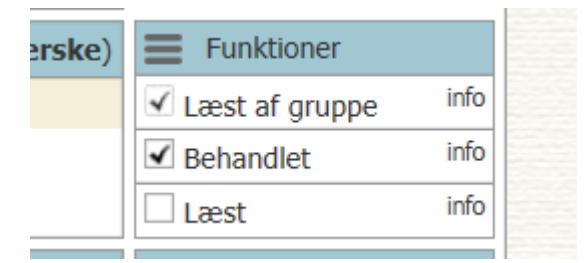

#### < Brug for hjælp

Kontakt din lokale superbruger

Klik på hjælp i pleje.net Ved sårfaglige spørgsmål kontakt relevant sårambulatorium eller sårcenter.

# Følgende faner skal være udfyldt når en patient henvises telemedicinsk

- Opret ny patient
- Udfyld stamoplysninger
- Rediger patient anamnese
- Udfyld undersøgelse
- Opret sår
- Udfyld vurdering
- Overfør billede
- Opmåling af sårareal

#### **Ø** Opret ny patient

Klik på ny patient

- Første gang du opretter en patient, vil du blive bedt om at indtaste dit eget cpr nummer. Hvis dette indtastes henter Pleje.net automatiske oplysninger om patienters adresse mm via cpr-registeret.
- Ved oprettelse af en *testpatient* sæt kryds i erstatnings cpr nr. vælg et cpr med mindst to bogstaver samt et navn på testborgeren på f.eks. en tegneseriefigur.

#### Udfyld stamoplysninger

CPR – herefter hentes data fra cpr-register

Fastnet og/eller mobilnummer på patienten

Hvis borger ikke kan modtage svar pr telefon, anfør det i kommentarfeltet.

Vælg kommune (undlades hvis hjemmesygeplejen ikke er behandlingsaktør)

Vælg hospital (undlades hvis hospital ikke er behandlingsaktør)

Søg og vælg praktiserende læge – (hvis test pt vælg: Pleje.net – Dansk Telemedicin-test) Fodterapeut tilføjes hvis borger har ønske om at privat praktiserende fodterapeut får

læsemulighed i pleje.net

Udfyld alle \*

Send auto notat - klik ja, herved sendes automatisk besked via EDI/KM til kommune,

praktiserende læge og hospital om at borger er oprettet i pleje.net

Kontroller at brugergrupper er korrekte. Klik GEM

#### Rediger patient anamnese

Udfyld: Højde og vægt (vigtig ved antibiotika ordination) Intolerans og allergi – beskriv Kronisk sygdom Medicin se FMK Hjælpemidler og mobilitet Forbrug af rusmidler Forebyggende kontroller Relevante sociale oplysninger Livsstil for diabetikere, udfyld i kommentarfeltet:

- Hvor hyppigt går borger til fodterapeut
- Motion / aktivitet (eks går på gaden med roulator dagligt)
- Hvordan ligger blodsukker værdier og hvem kontrollerer diabetes og hyppighed Husk at klikke på GEM

#### **Ø** Udfyld undersøgelser

Klik på fanen undersøgelser Klik på ny undersøgelse skal <u>altid</u> udfyldes ved oprettelse af fod og bensår Udfyld relevante punkter under ny undersøgelse

- Palpabel puls ja/nej/ikke undersøgt
- Neuropati undersøgelse altid ved fodsår
- Blodsukkermåling (Kendt diabetiker)
- Klik på GEM

#### < Opret sår

Klik på Nyt sår (øverst til højre på siden) Klik på sårtype Der fremkommer en uspecificeret diagnose (OBS et tryksår på fod på en patient med diabetes, er et diabetisk fodsår)

Tegn på phantom så placering er tydelig Udfyld såranamnese alle \*

> Herefter besvares alle de følgende spørgsmål som er afhængig af sårtype ( diabetisk, tryksår andre sår)

Klik på GEM

#### **Ø** Udfyld vurdering

Klik på fanen vurderinger Klik på ny vurdering Udfyld vurderingen

Kommentarfeltet anvendes til spørgsmål og til data som ikke passer ind i

vurderingsfanen (f.eks brug af pelotte)

Afsend som EDI – hvis du ønsker at sende oplysningerne til dit omsorgssystem (EOJ)

Klik på GEM

#### Send vurdering/notat som EDI til omsorgsystemet

Hvis du har klikket send som EDI på vurderingsfanen, sammenfattes vurderingen i et notat. Rediger notatet efter behov.

Vælg modtager (egen kommune, evt egen læge) ved at krydse af i EDI samt *link* Link giver læseadgang til denne patient i Pleje.net til dine kollega Klik på GEM Send *ikke* EDI til Videncenter for sårheling.

#### Ø Mobil app til foto og vureringsskema

Til foto af sår samt udfyldelse af vurderingsskema, kan du anvende pleje.net app. Du kan via en sikker forbindelse sende data fra app til Pleje.net.

Downloade app fra enten Google Play eller App Store.

Åben app 'en swipe til højre og indtast brugernavn og password.

Dermed for du tildelt en pinkode, som fremadrettet er dit password til app én.

Glemmer du din pinkode, kan du i app 'en swipe til høje og skrive password igen.

Du tager foto med kamerafunktion i app 'en og sender den til enten indbakke i Pleje.net eller til patientens sår direkte. Vurderingsskema kan udfyldes i appen i samme arbejdsgang.

#### Øverfør billede via pc/tablet

Klik på nyt notat Klik på gennemse Vælg oversigtsfoto samt relevant billede (evt flere billeder) Klik på GEM

#### Øpmåling af sårareal på billede

Klik på Sårdata / Billedfremviser

<u>Hvis du har anvendt linealer fra Dansk Telemedicin</u> vil systemet muligvis selv genkende QR koden og selv måle 3 cm på fotoet.

Ellers skal du anvende optegningsværktøjet – 3 cm og tegne 3 cm på linealen på fotoet. Herefter tegner du ved hjælp af musen omridset af såret / sårene på fotoet.

Ved behov kan du flytte rundt på de "gule prikker" som fremkommer, så de følger sårets omkreds bedst muligt.

Klik på Gem

En god ide kan være at anvende zoom funktionen som ligger gemt bag visning i billedfremviseren

Ved oprettelse af sår – overføres altid et oversigtsfoto ud over et foto tæt på.

#### Nu er borgeren oprettet/henvist, og der kan ventes respons inden for to hverdage.

## Følgende opdateres ved forværring, hver 14 dag eller efter aftale

- Udfyld vurdering
  - Kommentarfeltet anvendes til spørgsmål og til data som ikke passer ind i vurderingsfanen (f.eks brug af pelotte)
  - Afsend som EDI hvis du ønsker at sende oplysningerne til dit omsorgssystem (EOJ)
- Overfør et nyt foto
- Opmåling af sårareal på billede

#### < Afslut sår i pleje.net

Læg et afslutnings foto ind, der viser sårstatus ved afslutning Klik på afslut sår i pleje.net Udfyld relevante felter Klik på gem Herefter åbner fanen nyt notat, her skrives et mere kortfattet notat /resume af forløbet samt en kort beskrivelse af forebyggende tiltag i forhold til fremtidige sår Klik på EDI samt link Klik på egen læge/kommune/hospital Klik på gem Notatet er nu sendt som EDI til ovenstående

#### Ø Afslut borger i pleje.net

Afslut alle sår for at borger kan afsluttes i systemet – som anført ovenfor.

#### Ø Adgang til egen læge

Er automatisk sendt til praktiserende læge ved udfyldelse af autonotat og link på stamdata. Endvidere skal egen læge orienteres løbende, ved div ordinationer mm – vælg at sende notat som EDI og kryds egen læge af inkl. link.

#### Ø Adgangskode til borger/pårørende / fodterapeut

Borger kan anvende Nemid til logind Patientvejledning til telemedicinsk sårvurdering, kan findes på centerets pjecer: http://www.bispebjerghospital.dk/S

Hvis borger ikke har Nemid kan den kommunale telesygeplejerske med adgang til pleje.net tildele adgang.

Borgerens cpr. nr. er brugernavn

Kode findes på stamdata / rediger patient adgang / patientrelationer – her ses den kode som skal udleveres til borger.

Koden er aktiv i 150 dage. Koden kan forlænges ved at klikke på kalenderen vælg ny dato

#### Ø Print patientside

Udskriv og udlever patientside til patienten

| Opgaver |                                | Blodprø | vesvar          |                             |                           |    |
|---------|--------------------------------|---------|-----------------|-----------------------------|---------------------------|----|
| namnese | <u>R</u> ediger patient adgang |         | <u>N</u> yt sår | <u>Marker alle som læst</u> | <u>P</u> rint patientside | :? |

Ø Patientvejledning til telemedicinsk sårvurdering, kan findes på centerets hjemmeside

#### Ved akut forværring eller infektionstegn hos en diabetiker med sår

Ved diabetisk fodsår med akut forværring, infektionstegn – kontakt altid praktiserende læge eller akut telefonen for at afklare behov indlæggelse/akut behandling.

#### White the second second sec

Rekvirer podesæt ifølge vejledning. Opret Undersøgelse i Pleje.net Anfør hvorfra podning er taget Opret Opgave med reminder om podesvar ( ca 3-4 hverdage efter)

#### **Ø** Opret Opgave

Klik på Opgaver fanen Udfyld \* Klik på Gem Opgave anvendes til Obs podesvar dato, ambulant tid på S40 samt dato for næste opdatering af vurdering og foto hvis denne varierer fra hver 14 dag.

## Quick guide

Særligt fokus ved oprettelse af ny patient:

| Udfyld stamoplysninger   | Send autonotat til egen læge                               |  |
|--------------------------|------------------------------------------------------------|--|
| Rediger patient anamnese | Vægt, diagnose og kendte bevillinger f.eks §112            |  |
| Udfyld undersøgelse      | Fodpulse ved fod og bensårpatient                          |  |
| Opret sår                | Vælg relevant diagnose                                     |  |
| Udfyld vurdering         | Hver 14 dag, med mindre der er kalender aftale om andet    |  |
| Overfør billede          | Oversigts foto samt et tæt på – fokuser, så foto er skarpt |  |
| Opmåling af sårareal     | Så sårudvikling kan følges                                 |  |

# **Opdatering ved forværring, hver 14 dag eller efter aftale**

- Udfyld vurdering
  - Kommentarfeltet anvendes til spørgsmål og til data som ikke passer ind i vurderingsfanen (f.eks brug af pelotte)
  - Afsend som EDI hvis du ønsker at sende oplysningerne til dit omsorgssystem (EOJ)
- Overfør et nyt foto
- Opmåling af sårareal på billede